## วิธีการสั่งพิมพ์เครื่องพิมพ์หน้าห้องไอที(ใหม่)

วิธีการสั่งพิมพ์ (Print) ก็จะคล้ายๆ กับเครื่องเดิม เพียงแต่เครื่องใหม่นี้สามารถพิมพ์ได้แต่ ขาว-ดำ เท่านั้น (ไม่ สามารถสั่งพิมพ์สีได้)

 ที่โปรแกรมให้เลือกเครื่องพิมพ์ที่ชื่อ
 <sup>MainPrinter@FrontOfITRoom</sup> Ready (แต่ถ้าของใครเป็นชื่อนี้อยู่แล้วก็ไม่ต้องทำอะไรเลย)

| ทดสอบเครื่องพิมพ์ | Printer     Properties       Vame:     Pinter@FrontOfITRoom       Status:     EPSON TM-U220 Receipt       Type:     Print to file                                                                                                    |
|-------------------|----------------------------------------------------------------------------------------------------|
|                   | Where:       MainPrinter@FrontOfTRoom         Comment:       Pinter@FrontOfTRoom         Page range       Pinter@FrontOfTRoom         O Current       Pinter@FrontOfTRoom         Type pages:       Printer@AccountingRoom         Type pages:       Printer@FrontOfTRoom(SpareColor)         section:       For example, type 1, 3, 5–12         or p1s1, p1s2, p1s3-p8s3       Zoom |
|                   | Print:     All pages in range     Pages per sige:     1 page       Scale to paper sige:     No Scaling       Options     OK     Cancel                                                                                                    |
|                   |                                                                                                    |

2. กดปุ่ม OK

| ทดสอบเครื่องพิมพ์ Print                                                                                                    |                                                                                                  |  |
|----------------------------------------------------------------------------------------------------|--------------------------------------------------------------------------------------------------|--|
| Printer<br>Name: MainPrinter<br>Status: Idle<br>Type: Gestetner IM 2702<br>Where: IP_192,168,10,24<br>Comment:                                                                               | r@FronkOf1TRoom                                                                                  |  |
| All     Current page Select     Pages:     Type page numbers and/or     ranges separated by comm     from the start of the docum     section. For example, type     or p1s1, p1s2, p1s3-p8s3 | Number of copies: 1                                                                              |  |
| Print what: Document<br>Print: All pages in range                                                                                                    | Zoom           Pages per sheet:         1 page           Scale to paper size:         No Scaling |  |
| Options                                                                                                    | OK Close                                                                                         |  |

หลังจากสั่งพิมพ์เรียบร้อยแล้วให้มาที่หน้าเครื่องพิมพ์ ที่อยู่หน้าห้องไอที

- Copy

  Cuck Print Release

  Cuck Print Release

  Cuck Status

  Main

  Main

  Main

  Main

  Main

  Main

  Main

  Main

  Main

  Main

  Main

  Main

  Main

  Main

  Main

  Main

  Main

  Main

  Main

  Main

  Main

  Main

  Main

  Main

  Main

  Main

  Main

  Main

  Main

  Main

  Main

  Main

  Main

  Main

  Main

  Main

  Main

  Main

  Main

  Main

  Main

  Main

  Main

  Main

  Main

  Main

  Main

  Main

  <
- 3. ที่หน้าจอกดไปที่ปุ่ม "Quick Print Release" (กดไปที่หน้าจอได้เลย เพราะหน้าจอเป็นระบบสัมผัส)

4. หลังจากนั้นก็จะเห็นงานที่เราสั่งพิมพ์เข้ามา โดยที่

งานที่เราสั่งพิมพ์จะแสดงเป็น ID ซึ่งก็เป็นหมายเลขโทรศัพท์ภายในของโต๊ะที่เครื่องคอมพิวเตอร์ที่ใช้สั่งพิมพ์มา นั่นเอง

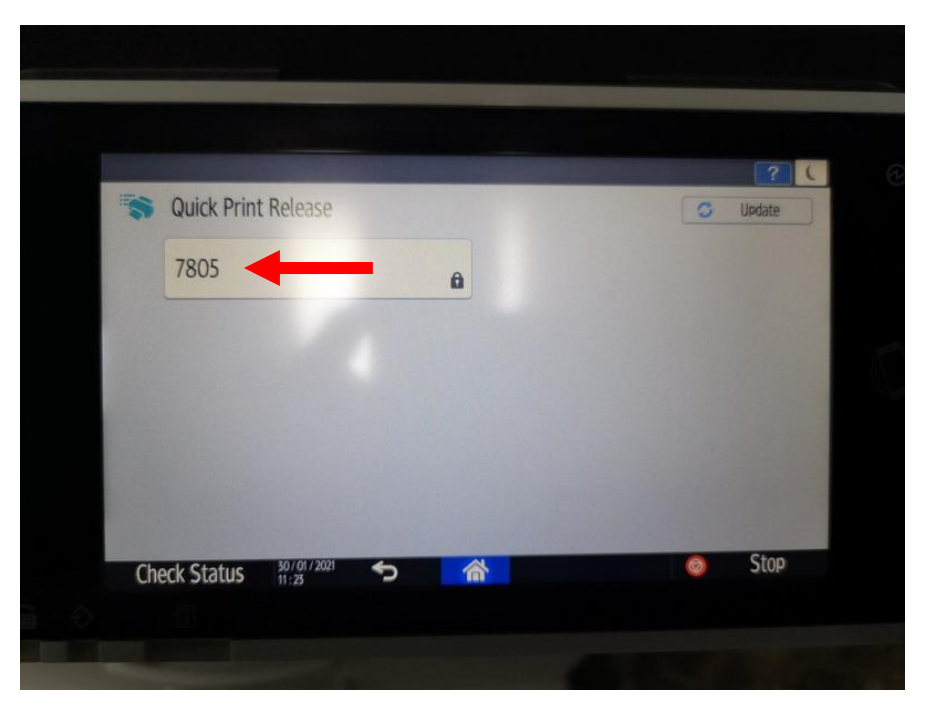

5. ให้เรากดเข้าไปที่ ID ที่เราสั่งพิมพ์เข้ามา

| S Quick Print Release |   | G Update |
|-----------------------|---|----------|
| 7805                  | 8 |          |
|                       |   |          |
|                       |   |          |
|                       |   |          |
|                       |   |          |
|                       |   |          |
|                       |   |          |

6. หลังจากนั้นให้กดไปที่หลังคำว่า **"Password"** (ช่องสีขาวๆ)

| Enter password.           |    |      |
|---------------------------|----|------|
| Password                  | 0  | Par  |
|                           |    |      |
| Cancel                    | OK |      |
| Check Status 30/01/2021 5 | ©  | Stop |

 หลังจากนั้นให้ใส่รหัสผ่านลงไป (แต่ละเครื่องรหัสผ่านจะไม่เหมือนกัน โดยที่รหัสผ่านก็จะใช้รหัสเดียวกับเครื่อง เก่าที่เคยใช้)

| 0 | Ent | or pac                                                                                                    | cword  |     |   |        |       | ? ( |
|---|-----|----------------------------------------------------------------------------------------------------|--------|-----|---|--------|-------|-----|
| 6 |     | er pas                                                                                                    | SWOLD. |     |   |        |       |     |
|   |     |                                                                                                    |        |     |   |        |       |     |
|   |     |                                                                                                    |        |     |   |        |       |     |
|   | Pa  | ssword                                                                                                    |        |     |   |        | Clear |     |
|   | -   | +                                                                                                    |        | 1   | 2 | 3      | •     |     |
|   | *   | 1                                                                                                    | ,      | 4   | 5 | 6      | Dore  |     |
|   |     | All second second second second second second second second second second second second second second second s |        |     |   | 0      |       |     |
|   | (   | )                                                                                                    | =      | /   | 8 | 9      |       |     |
|   | (   | )                                                                                                    | =      | / * | 8 | 9<br># |       |     |

8. หลังจากใส่รหัสผ่านลงไปแล้ว ให้กดที่ปุ่ม **"Done"** (ปุ่มสีฟ้า)

|      |                         |           |                                       |             |                  |                  |        | 2    | ( |  |
|------|-------------------------|-----------|---------------------------------------|-------------|------------------|------------------|--------|------|---|--|
|      | Ent                     | ter pa    | ssword                                | I.          |                  |                  |        |      |   |  |
|      |                         |           |                                       |             |                  |                  |        |      |   |  |
|      |                         |           |                                       |             |                  |                  |        |      |   |  |
|      | Pa                      | ssword    |                                       |             |                  |                  | Clear  | 7    |   |  |
|      |                         |           |                                       | 1           | 2                | 7                | -      |      |   |  |
|      | -                       | +         |                                       | 1           | 2                | 5                |        |      |   |  |
|      | -                       | +         | •                                     | 4           | 5                | 6                | line . |      |   |  |
|      | - *                     | + / )     | •                                     | 4 7         | 2<br>5<br>8      | 5<br>6<br>9      | Done - | -    |   |  |
|      | - *                     | + / )     | · ,                                   | 4<br>7<br>* | 5<br>8<br>0      | 5<br>6<br>9<br># | Dore   | -    |   |  |
| Chec | -<br>*<br>(<br>k Status | + / ) 507 | · · · · · · · · · · · · · · · · · · · | 4<br>7<br>* | 2<br>5<br>8<br>0 | 5<br>6<br>9<br># |        | Stop |   |  |

## 9. หลังจากนั้นกดที่ปุ่ม **"OK"**

| Enter password. | ? ( 0 |
|-----------------|-------|
| Password ••••   | Clear |
| Cancel          |       |
|                 | Stop  |

ก็จะเห็นไฟล์งานของเราแล้ว ให้เรากดไปที่ไฟล์งานที่เราต้องการจะพิมพ์แต่หากมีหลายไฟล์ ก็ให้กดไปที่
 "Select All" ได้เลย

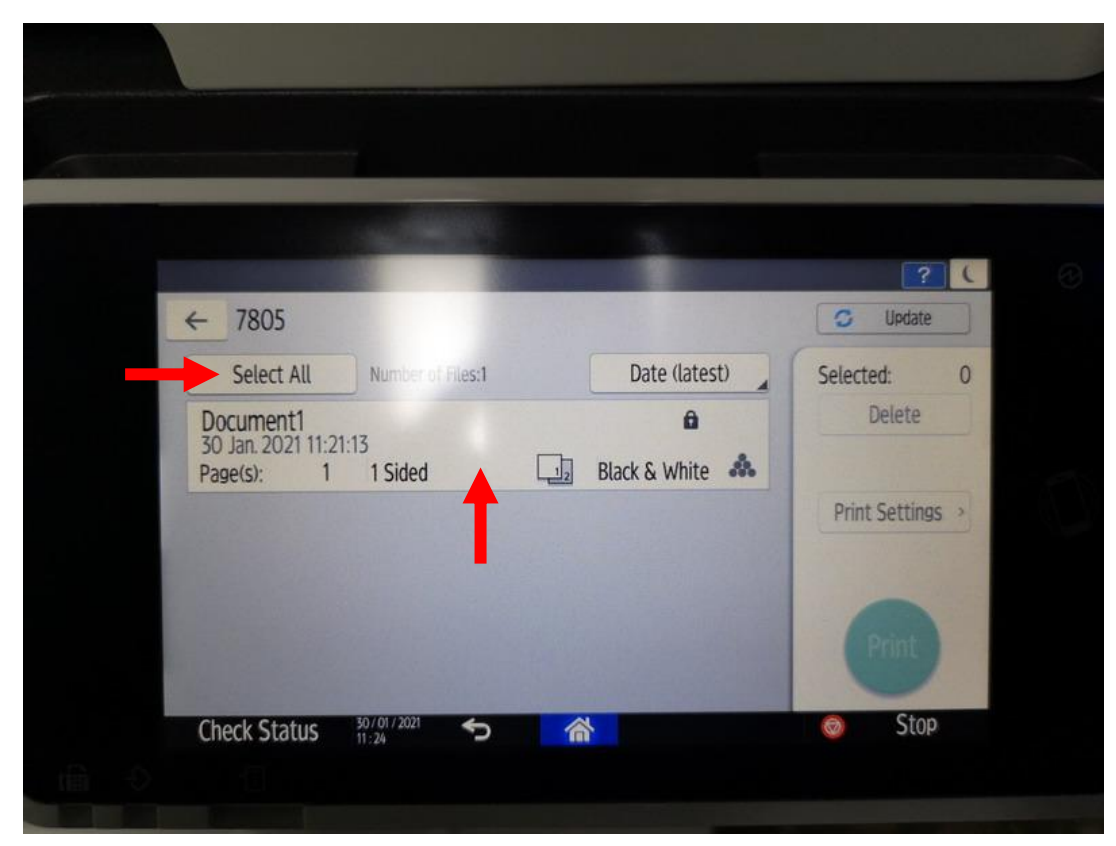

11. หลังจากนั้นไฟล์งานที่เราจะพิมพ์ก็จะขึ้นเป็นสีเหลือง

|                                | A DESCRIPTION OF THE OWNER OF | ? (              |
|--------------------------------|-------------------------------|------------------|
| ← 7805                         |                               | C Update         |
| Unselect all Number of Files:1 | Date (latest)                 | Selected: 1      |
| Document1                      | ê                             | Delete           |
| Page(s): 1 1 Sided             | 12 Black & White 🦀            |                  |
|                                |                               | Print Settings > |
|                                |                               |                  |
|                                |                               |                  |
|                                |                               | Print            |
|                                |                               |                  |
| Check Status 30/01/2021        |                               | Stop             |

12. หลังจากนั้นให้กดที่ปุ่ม "Print"

|   |                                |                    | ? (            |
|---|--------------------------------|--------------------|----------------|
| - | ← 7805                         |                    | C Update       |
|   | Unselect all Number of Files:1 | Date (latest)      | Selected: 1    |
|   | Document1                      | â                  | Delete         |
|   | Page(s): 1 1 Sided             | 12 Black & White 🙈 |                |
|   |                                |                    | Print Settings |
|   |                                |                    |                |
|   |                                |                    |                |
|   |                                |                    | Print          |
|   |                                |                    |                |
|   | Check Status 30/01/2021        | 8                  | Stop           |

13. หลังจากนั้น กดที่ปุ่ม **"Print"** อีกครั้ง

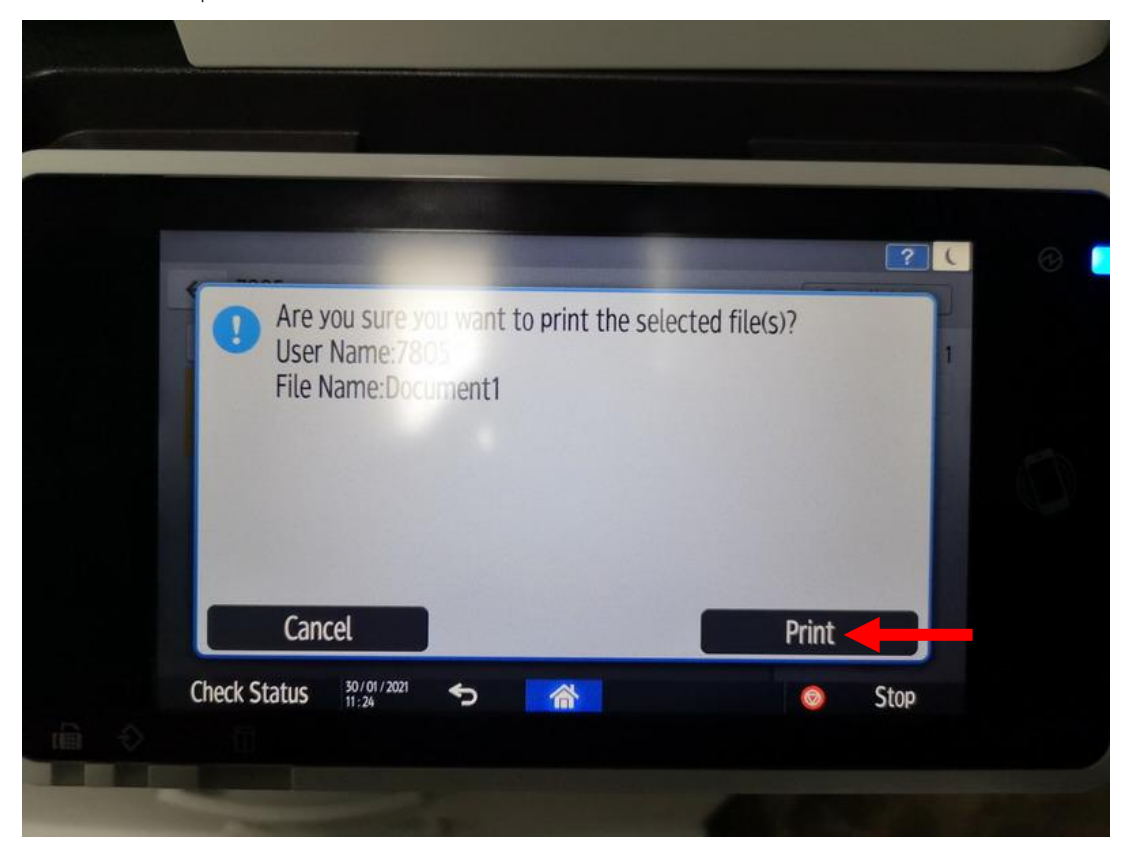

14. เพียงเท่านี้ไฟล์งานของเราก็จะถูกพิมพ์ออกมาทางเครื่องพิมพ์แล้ว

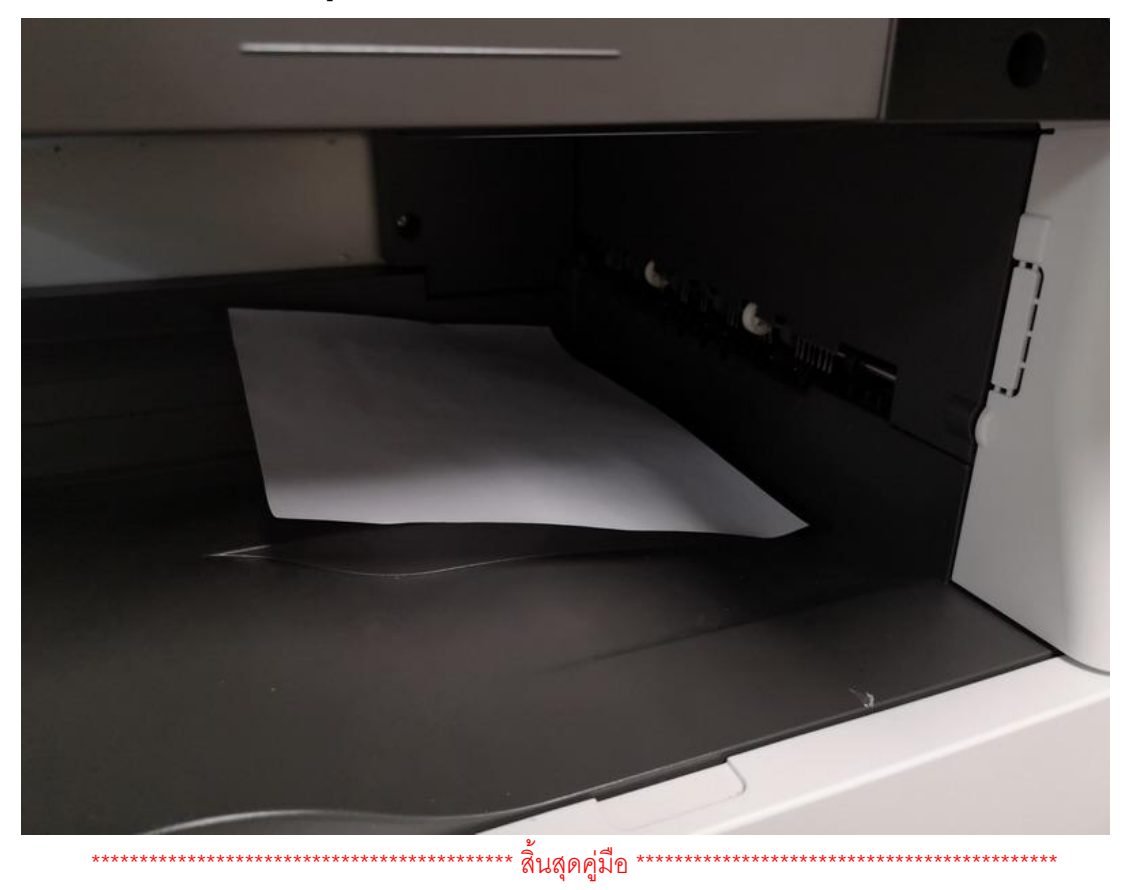